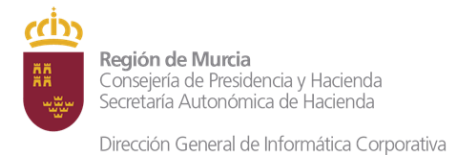

# Plataforma de teletrabajo de la CARM

Manual de usuario

# Contenido

| Introducción                             | 2 |
|------------------------------------------|---|
| Acceso a la plataforma de teletrabajo    | 2 |
| Descripción del escritorio               | 5 |
| Cierre de sesión                         | 5 |
| Acciones permitidas y no permitidas      | 6 |
| Acceso desde MAC, iPad, iPhone y Android | 6 |
| Comunicación de incidencias              | 6 |

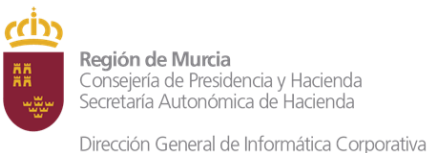

rección General de informatica corporativa

#### Introducción

La Dirección General de Informática Corporativa ha habilitado una plataforma que permite a los usuarios autorizados acceder desde el exterior de la red corporativa de la CARM (normalmente, desde el equipo personal de casa) a un escritorio remoto similar al que se encuentra en su puesto de trabajo.

Entre otras funcionalidades, este escritorio remoto permite:

- Acceder a las unidades de red (T: y U:).
- Acceder a RICA y a todas las páginas web de la intranet de la CARM.
- Acceder a las aplicaciones web publicadas en la intranet (TRAMEL, Comunicaciones Interiores, FIGESPER, SIGEPAL web...).
- Microsoft Office (Word, Excel, Powerpoint).
- Libre Office (Write, Calc, Draw...).
- Acceder al correo (aunque esta plataforma está disponible directamente en Internet).
- Acceder a PORTAFIRMAS (aunque esta aplicación está disponible directamente en Internet).

### Acceso a la plataforma de teletrabajo

Debe disponer de un equipo (PC o portátil) con acceso a Internet con una velocidad de conexión de 10 Mbps o superior. Cuanto mayor sea la velocidad, más fluido será el funcionamiento del escritorio.

Desde su navegador, acceda a la dirección: https://escor.carm.es

| Contraintes Ab | Acceso                                               | Web de ru                                                                                                    |                 |
|----------------|------------------------------------------------------|----------------------------------------------------------------------------------------------------|-----------------|
|                | Work Resources<br>Conexión de RemoteApp y Escritorio | RA A                                                                                                    | Acceso web de R |
|                |                                                      |                                                                                                    | Ayuda           |
|                |                                                      | Usuario:<br>Contraseña:<br>Seguridad ( <u>mostrar explicación</u> )                                                                                                    |                 |
|                |                                                      | Iniciar sesión<br>Para proporcionar protección contra accesos no<br>autorizados, el tiempo de espera de su sesión de Acceso<br>web de Escritorio remoto se agotará automáticamente<br>tras un período de inactividad. Si finaliza la sesión,<br>actualice el explorador y vuelva a iniciar sesión. |                 |
|                | Windows Server 2012 R2                               |                                                                                                    | Microsoft       |

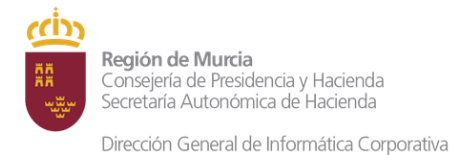

#### Introduzca su usuario y contraseña corporativa

| Osuano: Intepoor |  |
|------------------|--|
| Contraseña:      |  |
|                  |  |

Aparecerá una pantalla con el icono de Teletrabajo, sobre el que hay que hacer clic:

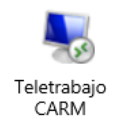

Dependiendo de la configuración de su navegador, se descargará un fichero con extensión ".rdp" sobre el cual debe hacer doble click para abrirlo, o bien, el navegador lo abrirá directamente sin preguntarle. A continuación, aparecerá la siguiente ventana, donde debe pulsar "Conectar".

| 5                  | Cor                                                                                                    | nexión a Escritorio remoto                                   | ×     |  |  |  |  |  |
|--------------------|----------------------------------------------------------------------------------------------------|--------------------------------------------------------------|-------|--|--|--|--|--|
| ۲                  | Un sitio web intenta iniciar una conexión remota. Asegúrese de que confía<br>en el editor antes de conectarse. |                                                              |       |  |  |  |  |  |
| Esta co<br>antes d | nexión remota podría daña<br>e conectarse.                                                                     | r el equipo local o remoto. Asegúrese de que confía en el ed | litor |  |  |  |  |  |
|                    | Editor:                                                                                                    | escordesk.cam.es                                             |       |  |  |  |  |  |
| 20                 | Tipo:                                                                                                    | Conexión a Escritorio remoto                                 |       |  |  |  |  |  |
|                    | Equipo remoto:                                                                                                 | ESCORDESK.CARM.ES                                            |       |  |  |  |  |  |
|                    | Servidor de puerta de<br>enlace:                                                                               | escor.cam.es                                                 |       |  |  |  |  |  |
| 💽 Ma               | strar detalles                                                                                                 | Conectar Cancel                                              | lar   |  |  |  |  |  |

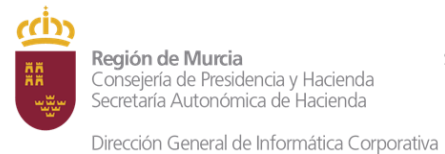

Introduzca de nuevo su usuario (esta vez precedido de la cadena "carmmsda\") y su contraseña.

IMPORTANTE: El nombre de usuario debe ir precedido de **carmmsda\** como aparece en la siguiente imagen:

|                                           | Seguridad de Windows                                                                             | x    |
|-------------------------------------------|--------------------------------------------------------------------------------------------------|------|
| Credencia<br>Escritorio<br>Escriba las cr | iles del servidor de puerta de enlace de<br>remoto<br>edenciales para conectarse a escor.carm.es |      |
| P                                         | carmmsda\mcp80t                                                                                  |      |
|                                           | Conectar una tarjeta<br>inteligente                                                              |      |
|                                           | Aceptar Canc                                                                                     | elar |

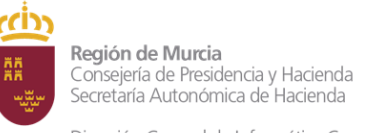

Dirección General de Informática Corporativa

# Descripción del escritorio

El escritorio remoto es similar al Escritorio Corporativo de su puesto de trabajo (en versión Windows 8). Dispone de acceso directo a Google Chrome, Internet Explorer, Word, Explorador de Archivos, papelera, etc.

El resto de aplicaciones puede localizarlas a través del menú de inicio.

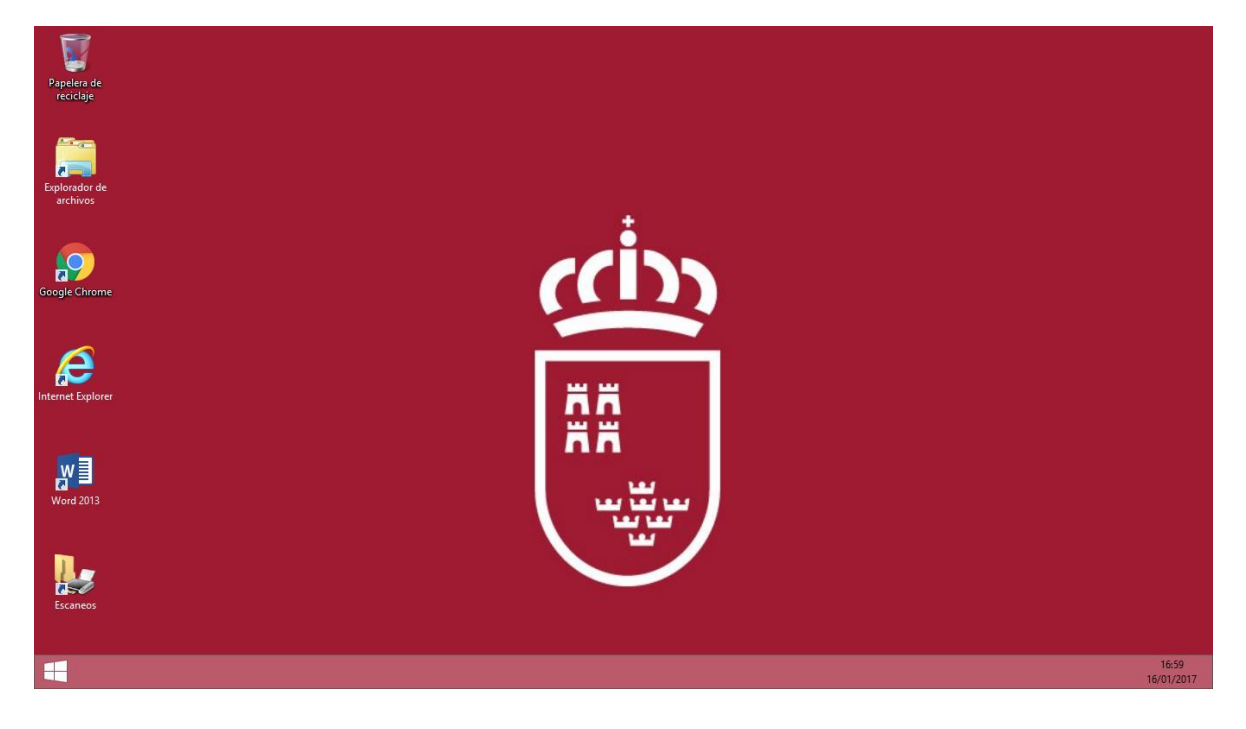

# Cierre de sesión

Para salir del escritorio de teletrabajo, pulse con el botón derecho del ratón en Inicio -> Apagar o cerrar sesión -> Cerrar sesión.

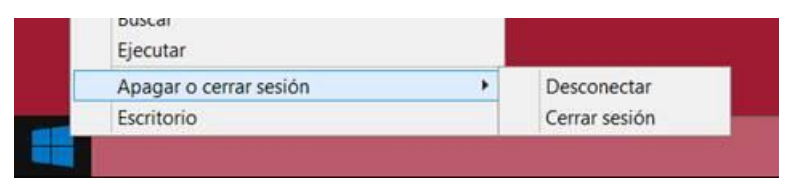

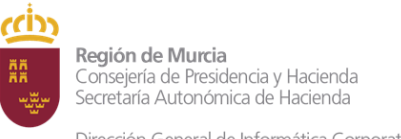

Dirección General de Informática Corporativa

# Acciones permitidas y no permitidas

Puede copiar y pegar texto entre el equipo local y el escritorio remoto.

Puede imprimir desde el escritorio remoto en su impresora local.

No puede acceder desde el escritorio remoto a ficheros almacenados en su equipo local (ni en su disco duro ni en memorias USB). Si necesita enviar un fichero desde su PC local a su escritorio remoto (o viceversa), puede usar el correo electrónico.

# Acceso desde MAC, iPad, iPhone y Android

El acceso a la plataforma de teletrabajo también puede realizarse desde dispositivos MAC, iPad, iPhone y Android. Tenga presente que el acceso a un teléfono móvil resulta poco práctico debido al reducido tamaño de la pantalla.

Sigua los siguientes pasos:

- 1. Instale el cliente de Escritorio Remoto de Microsoft. Depende de su dispositivo:
  - a. Para ordenador o portátil Apple: enlace.
  - b. Para iPhone/iPad: enlace.
  - c. Para Android: enlace.
- 2. Abra el navegador, acceda a <u>https://escor.carm.es</u> e introduzca sus credenciales.
- 3. Pulse sobre el icono de Teletrabajo. Se descargará un fichero con extensión .rdp que contiene la configuración para acceder a teletrabajo.
- 4. Dependiendo de su dispositivo:
  - a. Para ordenador o portátil Apple: arrastre el fichero .rdp descargado a la aplicación de Escritorio Remoto de Microsoft.
  - b. Para iPhone/iPad: el fichero .rdp se habrá descargado en carpeta de descargas. Utilizando la APP "Archivos", localice la carpeta de descargas y pulse sobre el archivo .rdp.
  - c. Para Android: tras la descarga, le propondrá abrir el fichero .rdp.
- 5. El resto de pasos son similares a la conexión desde Windows. Siga los pasos descritos anteriormente este mismo manual (introduzca carmmsda\login y su clave, etc.).

## Comunicación de incidencias

Si tiene algún problema para realizar la conexión, puede ponerse en contacto con el CAU a través de los medios habituales (descritos en la sección CAU de la página de teletrabajo.carm.es).